## Paso 1. Ingresar a SGAE con tu número de cédula y clave.

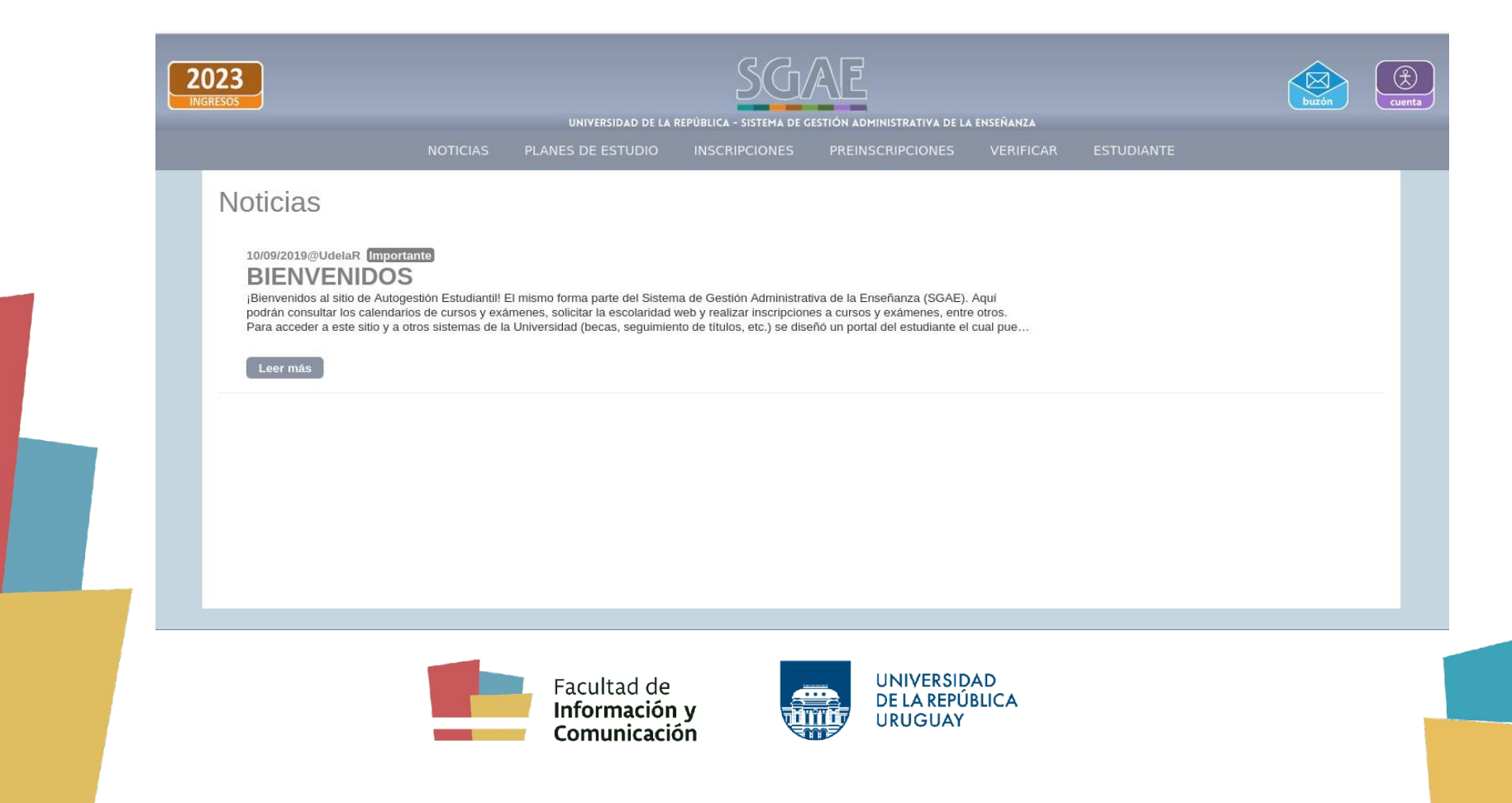

## Paso 2. Elegir el botón "Estudiante" del menú principal y hacer clic en "Datos personales".

|                                                                                                    | NOTICIAS        | PLANES DE ESTUDIO | INSCRIPCIONES | PREINSCRIPCIONES | VERIFICAR | ESTUDIANTE                              |
|----------------------------------------------------------------------------------------------------|-----------------|-------------------|---------------|------------------|-----------|-----------------------------------------|
| Noticias                                                                                                    |                 |                   |               |                  |           | Escolaridad                             |
|                                                                                                    |                 | Certificados      |               |                  |           |                                         |
| 10/09/2019@UdelaR                                                                                                    | Evaluar previas |                   |               |                  |           |                                         |
| ¡Bienvenidos al sitio de Autogestión Estudiantil! El mismo forma parte del Sistema de Gestión Administrativa de la Enseñanza (SGAE). Aquí<br>podrán consultar los calendarios de cursos y exámenes, solicitar la escolaridad web y realizar inscripciones a cursos y exámenes, entre otros.<br>Para acceder a este sitio y a otros sistemas de la Universidad (becas, seguimiento de títulos, etc.) se diseñó un portal del estudiante el cual pue |                 |                   |               |                  |           | Consultar inscripciones a carrera y cio |
|                                                                                                    |                 |                   |               |                  |           | Consultar sanciones                     |
| Leer más                                                                                                    |                 |                   |               |                  |           | Solicitud de sala virtual               |
|                                                                                                    |                 |                   |               |                  |           | Solicitud de título                     |
|                                                                                                    |                 |                   |               |                  |           | Datos personales                        |
|                                                                                                    |                 |                   |               |                  |           |                                         |
|                                                                                                    |                 |                   |               |                  |           |                                         |
|                                                                                                    |                 |                   |               |                  |           |                                         |

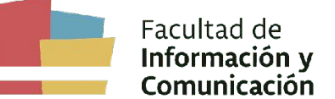

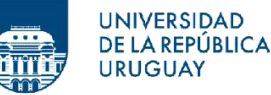

## Paso 3. Hacer clic en "Perfil".

|                                                  | NOTICIAS              | PLANES DE ESTUDIO      | INSCRIPCIONES | PREINSCRIPCIONES | VERIFICAR | ESTUDIANTE |  |
|--------------------------------------------------|-----------------------|------------------------|---------------|------------------|-----------|------------|--|
|                                                  |                       |                        |               |                  |           |            |  |
|                                                  |                       |                        |               |                  |           |            |  |
| Datos personales                                 |                       |                        |               |                  |           |            |  |
| Documento                                        |                       |                        |               |                  |           |            |  |
| Nombre                                           |                       |                        |               |                  |           |            |  |
| Apellidos                                        |                       |                        |               |                  |           |            |  |
| Datos de contacto 📝                              |                       |                        |               |                  |           |            |  |
| Domicilio                                        |                       |                        |               |                  |           |            |  |
| Departamento del domicilio                       |                       |                        |               |                  |           |            |  |
| Localidad del domicilio<br>Barrio del domicilio  |                       |                        |               |                  |           |            |  |
| Teléfono                                         |                       |                        |               |                  |           |            |  |
| Celular                                          |                       |                        |               |                  |           |            |  |
| Email                                            |                       | Solicitar cambio email |               |                  |           |            |  |
| Onaianaa aaaalaridad/aartifiaada 🏹               |                       |                        |               |                  |           |            |  |
| opciones escolaritadocerunicado                  |                       |                        |               |                  |           |            |  |
| Consentimiento de verificación de escol          | aridad/certificado po | r terceros: Si         |               |                  |           |            |  |
| Incortantination of a contract, state CIO a port |                       |                        |               |                  |           |            |  |
| inscripciones a carrera, cicio, cio o peri       |                       |                        |               |                  |           |            |  |
| <u> </u>                                         |                       |                        |               |                  |           |            |  |
| Sanciones (i)                                    |                       |                        |               |                  |           |            |  |

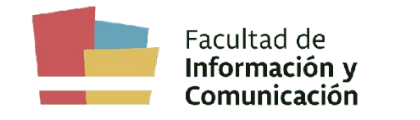

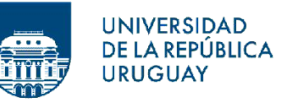

## **Paso 4.** Chequear que te encuentres inscripto/a a un perfil y si es el indicado.

| Inscripc | ones a carrera, ciclo, CIO o perfil.                                      |  |
|----------|---------------------------------------------------------------------------|--|
|          | FIC - FACULTAD DE INFORMACIÓN Y COMUNICACIÓN                              |  |
|          | Inscripciones a carreras                                                  |  |
|          | Pian : 2012 - LICENCIATURA EN COMUNICACIÓN V.2019<br>Fecha de inscripción |  |
|          | Perfil : PERFIL - GENÉRICO Fecha de inscripción :                         |  |
|          | Volver                                                                    |  |
|          |                                                                           |  |
|          |                                                                           |  |